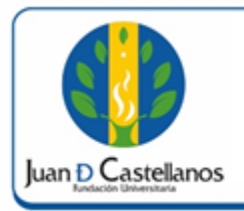

## **INSTRUCTIVO PARA INICIAR** SESIÓN EN EL SISTEMA

#### 1 de 3

### **1. OBJETIVO**

Establecer los pasos a seguir para iniciar sesión en el sistema académico.

### 2. ALCANCE

Aplica para el acceso de usuarios al sistema académico-administrativo de la Institución, (Estudiantes, Docentes y Administrativos). Inicia con ingreso a la página de la Institución y finaliza con el registro de usuario y contraseña en la plataforma.

### **3. RESPONSABILIDAD Y AUTORIDAD**

El Jefe de la Unidad de Tecnologías y Sistemas de Información UTSI tiene la autoridad para hacer que este instructivo se implemente, divulgue y mantenga adecuadamente

### **4. DEFINICIONES**

Academusoft: sistema de información en línea definido por la Institución para los procesos Académicos y Administrativos.

Contraseña: código secreto que se introduce en una máquina para poder accionar un mecanismo o para acceder a ciertas funciones informáticas.

Usuario: aquella persona que utiliza un dispositivo o un ordenador y realiza múltiples operaciones con distintos propósitos.

Plataforma: herramienta de gestión empresarial conformada por un conjunto de hardware, software, estándares internacionales, metodologías y servicios, sobrepasando todo lo conocido hasta ahora como sistema informático tradicional.

**Portal:** es un sitio web que ofrece al usuario, de forma fácil e integrada, el acceso a una serie de recursos y de servicios relacionados a un mismo tema.

Sesión: es un período temporal ocupado una actividad específicamente en un sistema de información.

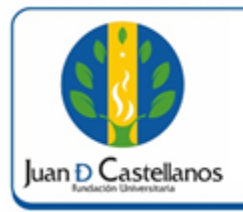

6.3

# INSTRUCTIVO PARA INICIAR SESIÓN EN EL SISTEMA

### **5. CONDICIONES GENERALES**

Tener matrícula vigente Tener correo electrónico Institucional Tener usuario (ver instructivo para consultar usuario de ingreso al sistema IN-TSI-01) y contraseña (ver instructivo para cambio de contraseña en el sistema IN-TSI-02)

### 6. DESCRIPCIÓN DE ACTIVIDADES

- 6.1 Ingrese al portal principal de la Fundación Universitaria Juan de Castellanos con la siguiente dirección: **www.jdc.edu.co**
- 6.2 Diríjase al menú superior y seleccione **Recursos** / **Mi Juan**, donde será re direccionado a <u>www.jdc.edu.co/mijuan</u>.

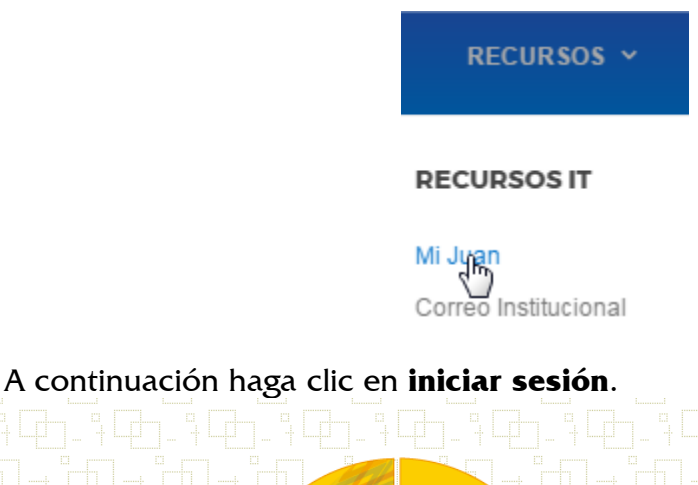

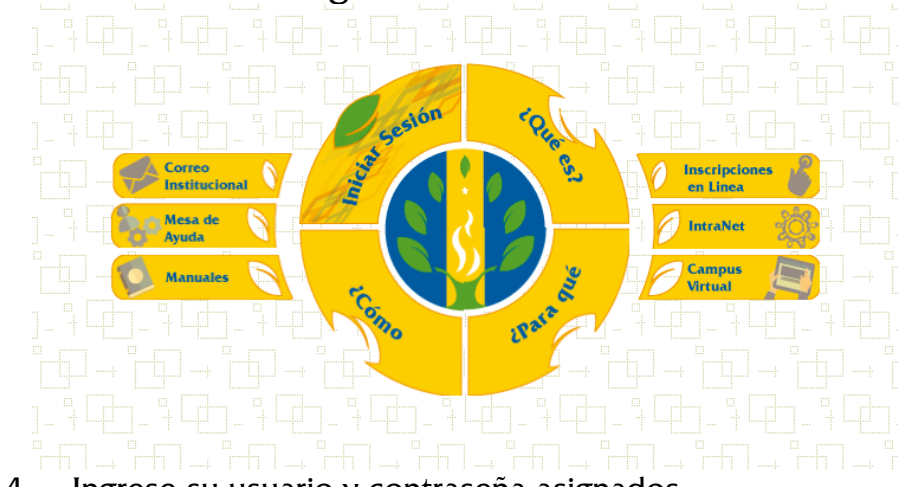

6.4 Ingrese su usuario y contraseña asignados.

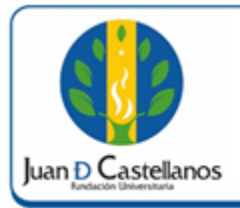

### INSTRUCTIVO PARA INICIAR SESIÓN EN EL SISTEMA

Página: 3

3 de 3

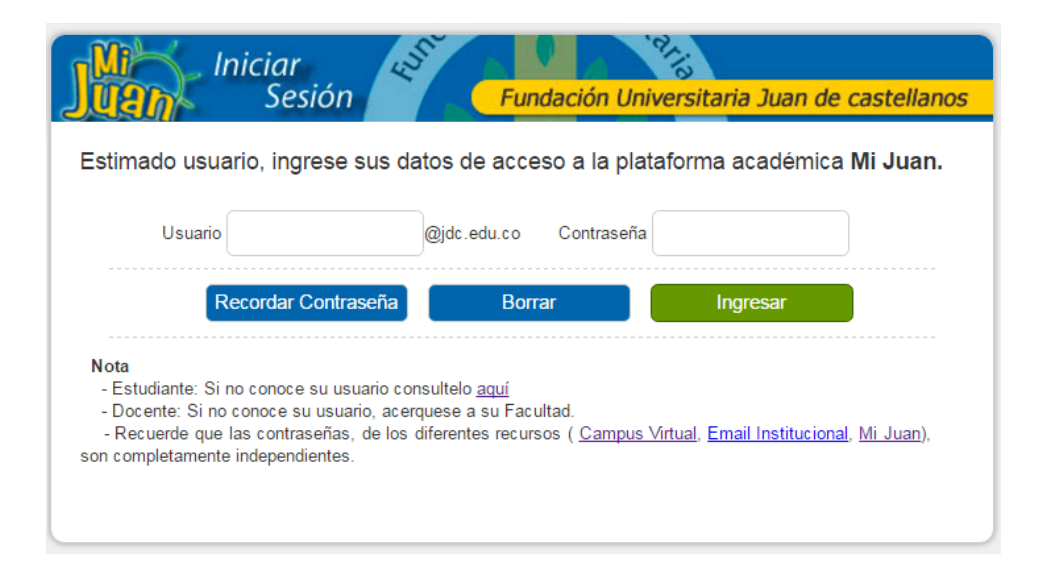

### 7. ANEXOS Y REGISTROS

### **CONTROL DE CAMBIOS**

| Versión | Fecha      | Ítem/Numeral | Descripción del cambio |
|---------|------------|--------------|------------------------|
| 1       | 17/10/2017 | No aplica    | Versión inicial        |

|        | Elaboró                                                                                                    | Revisó                                                                                        | Aprobó 👔                                                                                |
|--------|----------------------------------------------------------------------------------------------------|-----------------------------------------------------------------------------------------------|-----------------------------------------------------------------------------------------|
| Firma  | fledula (                                                                                                    | tickey<br>fifture                                                                             | plannene                                                                                |
| Nombre | HERNÁN CAMILO SOTELO<br>CORREDOR<br>OSCAR JAVIER CARO                                                                        | OSCAR JAVIER CARO<br>FROILAN HUMBERTO<br>PINEDA MOLINA                                        | P. JOSÉ VICENTE JIMÉNEZ<br>CLPAMOCHA                                                    |
| Cargo  | Profesional Unidad de<br>Tecnologías y Sistemas de<br>Información<br>Jefe Unidad de Tecnologías y<br>Sistemas de Información | Líder de Proceso Gestión de<br>Tecnologías y Sistemas de la<br>Información<br>Profesional SIG | Vicerrector Administrativo y<br>Financiero<br>(Representante de la<br>dirección al SIG) |
| Fecha  | 10/10/2017                                                                                                    | 13/10/2017                                                                                    | 17/10/2017                                                                              |

**DOCUMENTO CONTROLADO** en la carpeta compartida SIG **Copia N.: N/A** 

La impresión de este documento, se considera No Controlada, sin el sello de la oficina SIG